招商永隆銀行 MB WING LUNG BANK

# 網上證券交易平台使用指引

#### I 證券買賣

- 1. 買賣指示
- 2. 快速落盤途徑
- 3. 各交易時段可供發出之指示類別
- 4. 更改指示
- 5. 取消指示
- 6. 查詢交易紀錄及狀況
- II. 賬戶查詢
- III. 即時網上報價
- IV. 轉賬服務
- V. 股票儲蓄計劃
- VI. 股市資訊
- VII. 自選投資組合

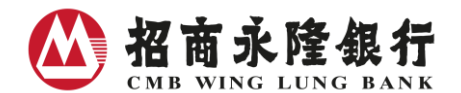

- I 證券買賣
- 1) 買/賣

選擇股票買賣 → 香港及中國證券買賣

1. 輸入: 市場、股票代號、買賣行動、股價、股數、指示類別

按「傳送」

|            | 一般指示        |
|------------|-------------|
| 市場:        | 香港          |
| 股票代號: 🤍    | 03968       |
| 股票名稱:      | 招商銀行        |
|            | 買入 沽出 全沽    |
| 股 價:       | HKD 15.08 🖨 |
| 股 數:       | 10000 股 🜩   |
| 最大可買:      | 股           |
| 指示類別       | 增強限價盤 ▼     |
| <u>小幫手</u> | 傳送 清除       |

2. 核對交易指示內容,確認無誤後按「確定」

| 招商永隆網上銀行 |         |       |               |                        |  |  |  |  |  |  |
|----------|---------|-------|---------------|------------------------|--|--|--|--|--|--|
|          |         |       |               | 香港時間: 2019/01/22 15:46 |  |  |  |  |  |  |
|          | 請確定交易指示 |       |               |                        |  |  |  |  |  |  |
|          | 行       | 動     | 買入            |                        |  |  |  |  |  |  |
|          | 巿       | 場:    | 香港            |                        |  |  |  |  |  |  |
|          | 股票付     | (號:   | 03968         |                        |  |  |  |  |  |  |
|          | 股票名     | 4稱:   | 招商銀行          |                        |  |  |  |  |  |  |
|          | 股       | 價:    | HKD15.080     |                        |  |  |  |  |  |  |
|          | 股       | 數     | 10,000股       |                        |  |  |  |  |  |  |
|          | 指示類     | 貢別:   | 增強限價盤         |                        |  |  |  |  |  |  |
|          | 估計交     | を易金額に | HKD151,554.00 |                        |  |  |  |  |  |  |
|          |         |       |               |                        |  |  |  |  |  |  |
| 返回取消     |         |       |               | 確定                     |  |  |  |  |  |  |

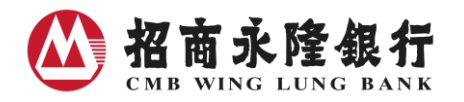

3. 記下交易編號,以便查詢

| 招商永隆網上銀行                                                                  |                   |             |                             |  |  |  |  |  |  |  |  |
|---------------------------------------------------------------------------|-------------------|-------------|-----------------------------|--|--|--|--|--|--|--|--|
|                                                                           |                   |             | 香港時間: 2019/01/22 15:46  🚔 릚 |  |  |  |  |  |  |  |  |
| 交易指示 - 已確認                                                                |                   |             |                             |  |  |  |  |  |  |  |  |
| 證券買賣指示已收                                                                  | 刻( <del>交</del> 易 | 鯣贏號:1772619 | 00),並將於今個交易時段執行。            |  |  |  |  |  |  |  |  |
|                                                                           | 行                 | 動:          | 買入                          |  |  |  |  |  |  |  |  |
|                                                                           | र्मा              | 場:          | 香港                          |  |  |  |  |  |  |  |  |
|                                                                           | 股票的               | <b>代號</b> : | 03968                       |  |  |  |  |  |  |  |  |
|                                                                           | 股票約               | と 稱:        | 招商銀行                        |  |  |  |  |  |  |  |  |
|                                                                           | 股                 | 價           | HKD15.080                   |  |  |  |  |  |  |  |  |
|                                                                           | 股                 | <b>數</b> :  | 10,000股                     |  |  |  |  |  |  |  |  |
|                                                                           | 指示数               | 貢別:         | 增強限價盤                       |  |  |  |  |  |  |  |  |
|                                                                           | 估計刻               | を易金額:       | HKD151,554.00               |  |  |  |  |  |  |  |  |
| 交易狀況:新噌 (NEW)                                                             |                   |             |                             |  |  |  |  |  |  |  |  |
| 由於股價波動,指示有機會被系統拒絕,閣下需於有效交易時間內不時自行查詢該項交易之最新處理狀況。如<br>指示在有效期限內未能辦理,將會自動被取消。 |                   |             |                             |  |  |  |  |  |  |  |  |
| 更改 取消 交易詳情                                                                |                   |             | 再次交易                        |  |  |  |  |  |  |  |  |

成功發出有關指示後,可於"香港及中國證券買賣"版面之"即日交易狀況" 查詢交易狀況

| 可供買入證券之餘額: HKD 12,123,123,456,789.55 |          |      |      |        |      | 張戶結餘 謡           | 券賬戶持 | 這總覽 股票 | 持倉即日交  | 易狀況 指示查詢 |
|--------------------------------------|----------|------|------|--------|------|------------------|------|--------|--------|----------|
| 發盤日期及時間 🌩                            | 交易編號 🗢   | 行動 🜲 | 香港 🔷 | 股票代號 🔷 | 股票名稱 | 股數/<br>已成交股數     | 幣別   | 股價     | 交易狀況 🗢 | C        |
| 2011/10/11<br>10:16:20               | 17726190 | 買入   | 香港   | 03968  | 招商銀行 | 10,000/<br>8,000 | HKD  | 15.000 | 新增     | 更改 取消    |
| 2011/10/11<br>10:15:11               | 17726189 | 買入   | 香港   | 03968  | 招商銀行 | 10,000/<br>8,000 | HKD  | 15.040 | 新增     | 更改 取消    |

### 其他便捷功能:

1. 利用股數、股價旁的上下箭咀調整輸入指示

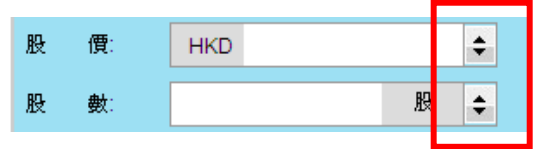

於股數欄內按"."即等於"000"
 例:如需輸入 8000000股 只需按"8"及按兩次"."即可

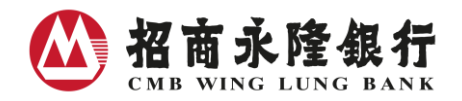

3. 按計算機圖案可以即時計算閣下最大可買/賣之股數以作參考 (只適用於現金證券賬戶買賣香 港及中國證券)

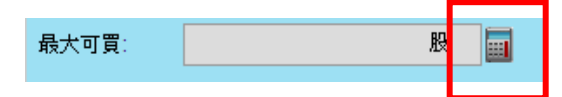

 如欲沽出該股票於賬戶內之所有股數,可直接按 "全沽",賬戶內之所有可供沽出股數便會 自動填入

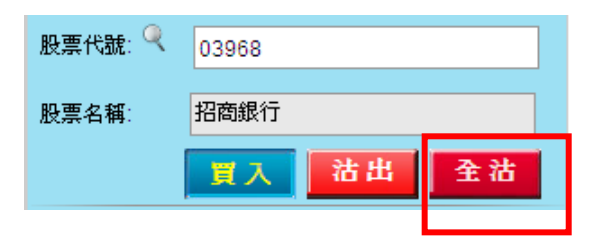

- 2) 快速落盤途徑:只須3 Click 便可完成整個落盤程序!
- 直接點擊任何一個於報價版面所顯示的價位,如現價或排隊買入/沽出股數的價位,有關買入/沽出指示、股價、股票代號、一手股數(如屬買盤)便會自動填入發盤版面
- 2. 如無須更改落盤指示內容,整個落盤程序只須3 Click!

|                                                                                                    | ▶ 股票代號: < ●         | 3968 🛛 🗖                  |                  | <mark>免費</mark> 即時報價之 | ;可用餘額(港股/中      | 國A股): 814 選擇即時報價          |           |       |         |                 |                  |       |
|----------------------------------------------------------------------------------------------------|---------------------|---------------------------|------------------|-----------------------|-----------------|---------------------------|-----------|-------|---------|-----------------|------------------|-------|
| 日本海道修       90.60079.550<br>1/2634       0.3968<br>1/264       - 化活示         南市山上目牧府前       80.250/80.100<br>1/2634       1/264       - 化活示         市道(本)       1/264       - 化活示       - 化活示         市道(本)       1/264       - 化活示       - 化活示         市道(本)       - 0.040/0.253%       化活示       化活示         2000 706                                                                                                    | <b>恆生指數</b> : 19363 | .08 <b>▼0.00/0.00%(</b> @ | [遲) 恆生中國企        | 業指數: 9541.80 🎙        | 55.45/0.58%(延道  | () 收市競價市調機制               | U         |       |         |                 |                  |       |
| 居満保修<br>留かし日改作時<br>Rの 25500 0.50<br>R市銀行<br>現年11721<br>日本<br>日本                                                                                                    |                     |                           |                  |                       | 以下咨判审部          | ቶጵ 2016/09/01 16·49·00 HK | т         |       |         |                 |                  |       |
| 間が上目状や顔                                                                                                    | 最高/最低               | 80.600/79.550             | 03               | 968                   |                 | 一般指示                      |           |       |         |                 |                  |       |
| R 2 2 2 2 3 1 7.22      R 2 (2 ) 1.22      R 2 (2 ) 1.22 | 開市/上日收市價            | 80.250/80.100             | 招商               | 銀行                    | 市 場·            | 垂进                        | •         |       |         |                 |                  |       |
| 市金本       17.91       ▲0.040/0.253%       展来代館:       03968         毎子長秋:       500       15.840       15.860       15.840       15.840       15.840       15.840       15.840       15.840       15.840       15.840       15.840       15.840       15.840       15.840       15.840       15.840       15.840       15.840       15.840       15.840       15.840       15.840       15.840       15.840       15.840       15.840       15.840       15.840       15.840       15.840       15.840       15.840       15.840       15.840       15.840       15.840       15.840       15.840       15.840       15.840       15.840       15.840       15.840       15.840       15.840       15.840       15.840       15.840       15.840       15.840       15.840       15.840       15.840       15.840       15.840       15.840       15.840       15.840       15.840       15.840       15.840       15.840       15.840       15.840       15.840       15.840       15.840       15.840       15.840       15.840       15.840       15.840       15.840       15.840       15.840       15.840       15.840       15.840       15.840       15.840       15.840       15.840       15.840       15.840                                                                                                    | 成交金額                | 1.72億                     | 現信·HK            | D15 840               | 112 -90.        | -B /B                     | •         |       |         |                 |                  |       |
| 14% 100000.050 / 15% 15% 15% 15% 15% 15% 15% 15% 15% 15%                                                                                                    | 市盈率                 | 17.91                     | A 0 040          | /0 253%               | 股票代號:《          | 03968                     |           |       |         |                 |                  |       |
|                                                                                                    | 息率                  | 3.29%                     | 14%              | 86%                   | <b>四王 5 1</b> 2 | 4m-to 48.45               |           |       |         |                 |                  |       |
| 室鹿       0.0500 0.050       15.840       15.840       15.840       15.840       15.840       15.840       15.840       15.840       15.840       15.840       15.840       15.840       15.840       15.840       15.840       15.840       15.840       15.840       15.840       15.840       15.840       15.840       15.840       15.840       15.840       15.840       15.840       15.840       15.840       15.840       15.840       15.840       15.840       15.840       15.840       15.840       15.840       15.840       15.840       15.840       15.840       15.840       15.840       15.840       15.840       15.840       15.840       15.840       15.840       15.840       15.840       15.840       15.840       15.840       15.840       15.840       15.840       15.840       15.840       15.840       15.840       15.840       15.840       15.840       15.840       15.840       15.840       15.840       15.840       15.840       15.840       15.840       15.840       15.840       15.840       15.840       15.840       15.840       15.840       15.840       15.840       15.840       15.840       15.840       15.840       15.840       15.840       15.840       15.840       15.940 <td>毎手股數</td> <td>500</td> <td>即價沽出 買入</td> <td>賣出 即價買</td> <td>股票名稱:</td> <td>指問載行</td> <td></td> <td></td> <td></td> <td></td> <td></td> <td></td>                                                                                                    | 毎手股數                | 500                       | 即價沽出 買入          | 賣出 即價買                | 股票名稱:           | 指問載行                      |           |       |         |                 |                  |       |
| 竹道       2,009.79位       1,000(2) 15.90       15.800 5,000(2)       15.800 5,000(2)       15.800 5,000(2)       15.800 5,500(2)       15.800 5,500(2)       15.800 5,500(2)       15.800 5,500(2)       15.800 5,500(2)       15.800 5,500(2)       15.800 5,500(2)       15.800 5,500(2)       15.800 5,500(2)       15.800 5,500(2)       15.800 5,500(2)       15.800 5,500(2)       15.800 5,500(2)       15.800 5,500(2)       15.800 5,500(2)       15.800 5,500(2)       15.800 5,500(2)       15.800 5,500(2)       15.800 5,500(2)       15.800 5,500(2)       15.800 5,500(2)       15.800 5,500(2)       15.800 5,500(2)       15.800 5,500(2)       15.800 5,500(2)       15.800 5,500(2)       15.800 5,500(2)       15.800 5,500(2)       15.800 5,500(2)       15.800 5,500(2)       15.800 5,500(2)       15.800 5,500(2)       15.800 5,500(2)       15.800 5,500(2)       15.800 5,500(2)       15.800 5,500(2)       15.800 5,500(2)       15.800 5,500(2)       15.800 5,500(2)       15.800 5,500(2)       15.800 5,500(2)       15.800 5,500(2)       15.800 5,500(2)       15.800 5,500(2)       15.800 5,500(2)       15.800 5,500(2)       15.800 5,500(2)       15.800 5,500(2)       15.800 5,500(2)       15.800 5,500(2)       15.800 5,500(2)       15.800 5,500(2)       15.800 5,500(2)       15.800 5,500(2)       15.800 5,500(2)       15.800 5,500(2)       15.800 5,500(2)       15.800 5,500(2)       15.800 5,500(2)       15.800 5,500(2) <td>差價</td> <td>0.050/0.050</td> <td>15,840</td> <td>15,860</td> <td></td> <td></td> <td>全沽</td> <td></td> <td></td> <td></td> <td>香港時間: 2018/02/12</td> <td>14:35</td>                                                                                                    | 差價                  | 0.050/0.050               | 15,840           | 15,860                |                 |                           | 全沽        |       |         |                 | 香港時間: 2018/02/12 | 14:35 |
| 52周波幅       80.600/79.550       51.500(8) 15.520       15.800 64.500(4)         1050天平均値       0.0000.000       90.500(1) 15.900       15.900 141,000(7)         第股息       HKD0.555       15.200 15.900(1) 15.900       15.900 141,000(7)         東上資料経過       HKD0.555       15.200 15.900(1) 15.900       15.900 141,000(7)         「日本       第       香港         最大可買:       展画       最大可買:       展画         加速       1000       展       市場:       香港         現大可買:       原       1000       展示税部:       13.60(7)         加速       15.700       15.900 15.900(7)       15.900 15.900(7)       15.900 17         加速       日本       日本       日本       日本       日本         水回車       日本       日本       日本       日本       日本         北回       日本       日本       日本       日本       日本       日本         2       Click       「日本       日本       日本       日本       日本       日本         2       Click       日本       日本       日本       日本       日本       日本       日本         2       Click       日本       日本       日本       日本       日本       日本       日本       日本                                                                                                    | 市值                  | 2,009.79億                 | 1.000(2) 15.840  | 15 860 6 000(2)       |                 |                           |           |       |         |                 |                  |       |
| 1050天平均値       0.0000.000       0.0000.000       15.000       15.000       15.000       16.020       90.500(2)       15.000       市場:       香港         水口音科延迟       HKD/0.55       15.000       15.000       日本       小点       香港         水口音科延迟       1000       股       市場:       香港         水口音科延迟       2015/09/02       15.000       15.000       15.000       1000       股       市場:       香港         水口音科延迟       15.000       15.000       15.000       15.000       15.000       1000       股       1000       股       1000       1000       1100       1100       1100       1100       1100       1100       1100       1100       1100       1100       1100       1100       1100       1100       1100       1100       1100       1100       1100       1100       1100       1100       1100       1100       1100       1100       1100       1100       1100       1100       1100       1100       1100       1100       1100       1100       1100       1100       1100       1100       1100       1100       1100       1100       1100       1100       1100       1100       11000       1100       11000                                                                                                    | 52周波幅               | 80.600/79.550             | 51,500(8) 15.820 | 15.880 54,500(4)      | 股 價:            | HKD                       | 15.1 🜲    |       |         | 請確定交易指示         |                  |       |
|                                                                                                    | 10/50天平均值           | 0.000/0.000               | 20.500(9) 15.800 | 15.900 141,000(6)     | 20 at           |                           |           | 行     | 重h      | 買入              |                  |       |
| 年股息             水上資料経過             水上資料経過                                                                                                    | 除淨日                 | 2015/09/02                | 3) <u>15.780</u> | 15.920 80,500(3)      | 股數              | 1000                      | 股 🗘       | 市     | ょ       | 委法              |                  |       |
| DLÈğh 英雄强强     展示 44.00     展示 44.00     展示 44.00     日本     日本                                                                                                    | 每股股息                | HKD/0.550                 | N15.760          | 15.940 1,500(1)       | 最大可買:           |                           | 股 📰       | 10.77 | -49.    | 875             |                  |       |
| 1 CHCK ◆       指示類別: 増強限價盤 ◆       及票名紙: 打面銀行         小算手       「「「」」」」」       (第2) [法]         2 Click       第300 [2]       (第2) [2]         「返回」取済       「「」」」       (第2) [2]         「返回」取済       「「」」」       (第2) [2]         「「」」」       (第2) [2]       (第2) [2]         「「」」       (第3) [2]       (第4) [2]         「「」」       (第4) [2]       (第4) [2]         「「」」       (第4) [2]       (第4) [2]         「「」」       (第4) [2]       (第4) [2]         「「」」       (第4) [2]       (第4) [2]         「「」」       (第4) [2]       (第4) [2]         「「」」       (第4) [2]       (第4) [2]         「」」       (第4) [2]       (第4) [2]         「「」」       (第4) [2]       (第4) [2]         「「」」       (第4) [2]       (第4) [2]         「」」       (第5) [2]       (第6) [2]         「」       (第6) [2]       (第6) [2]         「」       (第6) [2]       (第6) [2]         「」       (第6) [2]       (第6) [2]         「」       (第6) [2]       (第6) [2]         「」       (第6) [2]       (第6) [2]         「」       (第6) [2]       (第6) [2] <td>以上資料延遲量少</td> <td>Click 🔨</td> <td></td> <td></td> <td></td> <td></td> <td></td> <td>股票</td> <td>(Leant)</td> <td>03968</td> <td></td> <td></td>                                                                                                    | 以上資料延遲量少            | Click 🔨                   |                  |                       |                 |                           |           | 股票    | (Leant) | 03968           |                  |       |
| <u>小幫王</u><br>2 Click<br>逆回 取済<br>使 (): HKD 15.100<br>及 数: 1,000 股<br>指示項別: 増強限價證<br>估計交易全額: HKD 15,199.17<br>確 定<br>2 Click                                                                                                    | <b>_</b>            | CHEK                      | <b>~</b>         |                       | <u>指示類別</u> :   | 増強限價盤                     | •         | 股票    | 名稱:     | 招商銀行            |                  |       |
| 1.000股<br>2 Click 度整: 1,000股<br>指示積別: 増強原度整<br>估計交易全額: HKD 15,199.17<br>運動取消 確定<br>2 Click 道面取消 確定                                                                                                    |                     |                           |                  |                       | 1.000           |                           | 14 Det 10 | 股     | 價:      | HKD 15.10       | 0                |       |
| 2 Click<br>塩計交易全類: HKD 15,199.17<br>運回 取消 確定<br>2 Click                                                                                                    |                     |                           |                  |                       | 小賞王             | 🖳 🗸 📙                     | 适 清际      | 股     | 數:      | 1,000 股         |                  |       |
| 2 Click                                                                                                    |                     |                           |                  |                       |                 |                           |           | 推开    | 北百日山    | 逆動眼 傳統          |                  |       |
|                                                                                                    |                     |                           |                  |                       | 2 Clie          |                           |           | 101   |         | - BORRICI SCORE |                  |       |
|                                                                                                    |                     |                           |                  |                       |                 | K I                       |           | 估言    | 132号金額: | HKD 15,19       | 9.17             |       |
|                                                                                                    |                     |                           |                  |                       |                 |                           |           |       |         |                 |                  |       |
|                                                                                                    |                     |                           |                  |                       |                 |                           |           |       |         |                 |                  |       |
| 2 Click                                                                                                    |                     |                           |                  |                       |                 | 返回                        | 取消        |       |         |                 |                  | 定     |
|                                                                                                    |                     |                           |                  |                       |                 |                           |           |       |         | 3 Cliq          | •k               |       |

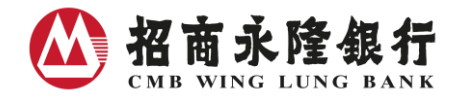

# 3) 各交易時段可供發出之指示類別

| 交易時段   | 指示類別  | 正股買賣 | 碎股買賣   | 特別股數買賣 |
|--------|-------|------|--------|--------|
|        |       |      | (只供沽出) | (只供沽出) |
| 開市前時段  | 競價盤   | ✓    | *      | ×      |
|        | 競價限價盤 | ✓    | ×      | ×      |
| 持續交易時段 | 限價盤   | ✓    | *      | ~      |
|        | 市價盤   | ×    | ✓      | ×      |
|        | 增強限價盤 | 1    | ×      | ✓      |
|        | 特別限價盤 | 1    | ×      | ✓      |
| 收市競價時段 | 競價盤   | ~    | ×      | ×      |
|        | 競價限價盤 | ~    | ×      | ×      |

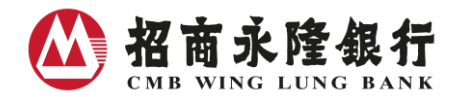

4) 更改指示

#### 更改股價 / 股數

擬更改指示之更改股數必須同時不少於已成交股數及不多於最新指示股數 (詳情請參閱例子)

1. 選擇 "即日交易狀況"

| 可供買入證券之餘額: HKD 12,123,123,456,789.55 |          |      |      |        |      | 結算賬戶結餘 證券賬戶持倉總覽 |                 |       | 倉總覽 | 股票持倉  |     | 即日交易狀況 |        | 指示查詢 |
|--------------------------------------|----------|------|------|--------|------|-----------------|-----------------|-------|-----|-------|-----|--------|--------|------|
| 發盤日期及時間 🗢                            | 交易編號 🜲   | 行動 🜲 | 香港 🜲 | 股票代號 🔷 | 股票名稱 |                 | 股數/<br>已成交股數    | 幣別    | 股價  | ŧ     | 交易狀 | 況 🜲    | $\int$ |      |
| 2011/10/11<br>10:16:20               | 17726190 | 買入   | 香港   | 03968  | 招商銀行 |                 | 10,000<br>8,000 | И нкр | 1   | 5.000 | 新地  | 2      | 更改     | 取消   |
| 2011/10/11<br>10:15:11               | 17726189 | 買入   | 香港   | 03968  | 招商銀行 |                 | 10,000<br>8,000 | И нкр | 1   | 5.040 | 新均  | 2      | 更改     | 取消   |

- 2. 於擬更改之指示項目欄內按 "更改"
- 3. 輸入擬更改之股數及 / 或股價

|         | 更改指示         |
|---------|--------------|
| 交易編號:   | 17726189     |
| 行動:     | 買入           |
| 市 場:    | 香港           |
| 股票代號:   | 03968        |
| 股票名稱:   | 招商銀行         |
| 未更改前股價: | HKD15.000    |
| 未更改前股數: | 10,000股      |
| 尚未成交股數: | 10,000股      |
| 擬更改股價:  | HKD 15.080 🜩 |
| 擬更改股數:  | 10000 股 🖨    |
|         | 確定 取消        |

4. 核對資料,確認無誤後按「確定」

| 招商永隆網上銀行 |     |       |               |                        |
|----------|-----|-------|---------------|------------------------|
|          |     |       |               | 香港時間: 2019/01/22 15:51 |
|          |     |       |               |                        |
|          | 交易網 | 扁號:   | 17726189      |                        |
|          | 行   | 動:    | 買入            |                        |
|          | 市   | 場:    | 香港            |                        |
|          | 股票付 | 代號:   | 03968         |                        |
|          | 股票後 | 名稱:   | 招商銀行          |                        |
|          | 擬更改 | 肉股價:  | HKD15.080     |                        |
|          | 擬更改 | 2股數:  | 10,000股       |                        |
|          | 估計3 | 交易金額: | HKD150,800.00 |                        |
|          |     |       |               |                        |
| 返回 取消    |     |       |               | 確定                     |

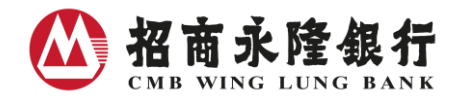

例子:

最新指示為每股\$14.98 買入 5,000 股 03968 招商銀行股份,如其中 3,000 股已部份成交,則有效之更 改股數為 3,000 至 5,000 股。

- 情況 1 更改股數至 2,000 股 由於擬更改股數(2,000)少於已部份成交股數(3,000),指示無效
- 情況 2 更改股數至 3,000 股 由於擬更改股數(3,000)等於已部份成交股數(3,000),指示無效
- 情況 3 更改股數至 4,000 股及價位至\$14.76 由於系統已經以\$14.98 部份成交 3,000 股,輸入指示等於擬以\$14.76 買入餘數 1,000 股
- 情況 4 更改股數至 6,000 股

由於更改股數(6,000)多於最新指示股數(5,000),指示無效

5) 取消指示

(只適用於未完成指示)

1. 選擇 "即日交易狀況"

可供買入證券之餘額: HKD 12,123,123,456,789.55 證券賬戶持倉總覽 結算賬戶結餘 股票持倉 即日交易狀況 指示查詢 股**數/** 已成交股數 發盤日期及時間 🜲 🛛 交易編號 🜲 行動 🜲 香港 ♦ 股票代號 ♦ 股票名稱 幣別 股價 交易狀況 🜲 2011/10/11 10.000/ 17726190 買入 香港 03968 招商銀行 HKD 15.000 新增 10:16:20 8.000 2011/10/11 10 000/ 17726189 買入 香港 03968 招商銀行 HKD 15.040 新增 10:15:11 8,000

2. 於擬取消之指示項目欄內按 "取消"

3. 核對資料,確認無誤後按「確定」

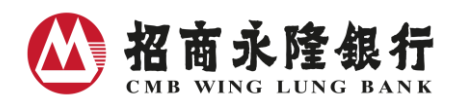

| used the second second s | 文)消指示     |  |  |  |  |  |  |  |  |  |
|----------------------------------------------------------------------------------------------------|-----------|--|--|--|--|--|--|--|--|--|
| 請確定取消指示                                                                                                    |           |  |  |  |  |  |  |  |  |  |
| 交易編號:                                                                                                    | 17726189  |  |  |  |  |  |  |  |  |  |
| 行動:                                                                                                    | 買入        |  |  |  |  |  |  |  |  |  |
| 市 場:                                                                                                    | 香港        |  |  |  |  |  |  |  |  |  |
| 股票代號:                                                                                                    | 03968     |  |  |  |  |  |  |  |  |  |
| 股票名稱:                                                                                                    | 招商銀行      |  |  |  |  |  |  |  |  |  |
| 股 價:                                                                                                    | HKD15.100 |  |  |  |  |  |  |  |  |  |
| 股 數:                                                                                                    | 10,000股   |  |  |  |  |  |  |  |  |  |
| 尚未成交股數:                                                                                                    | 4,000股    |  |  |  |  |  |  |  |  |  |
| 擬取消股數:                                                                                                    | 6,000股    |  |  |  |  |  |  |  |  |  |
|                                                                                                    | 確定 取消     |  |  |  |  |  |  |  |  |  |

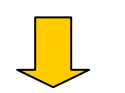

| 招商永隆網上銀行                                                      |                  |                                 |
|---------------------------------------------------------------|------------------|---------------------------------|
|                                                               | 注意:有關            | 指示經確定後將被取消。                     |
| ·<br>返回                                                       |                  | 確定                              |
| 按「確定」                                                         | -                |                                 |
| 招商永隆網上銀行                                                      |                  |                                 |
|                                                               |                  | 香港時間: 2019/01/22 15:53  🖶 层     |
|                                                               | 取道               | 4指示 - 已確認                       |
|                                                               | 交易編號:            | 17726189                        |
|                                                               | 行動:              | 買入                              |
|                                                               | 市 場:             | 香港                              |
|                                                               | 股票代號:            | 03968                           |
|                                                               | 股票名稱:            | 招商銀行                            |
|                                                               | 股 價:             | HKD15.100                       |
|                                                               | 股數:              | 10,000股                         |
| 已收到閣下之取消指示,但並不代表<br>詢。如指示在有效期限内未能辦理,<br>交易状況: <b>取消 (CAN)</b> | 指示經已辦妥<br>将會被自動取 | ,因仍要跟進閣下先前給予的指示已否完成,諸稍後再查<br>消。 |
| 交易詳情                                                          |                  | 再次交易                            |

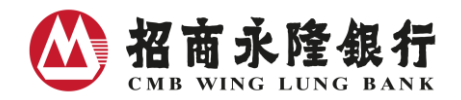

## 6) 查詢交易紀錄及狀況

# 即日交易狀況

| 可供買入證券之餘額: HKD 12,123,123,456,789.55 |          |      |      |        |      | 結算則 | 結算賬戶結餘 證券賬戶持倉總覽 股票持倉 即日交易狀況 |     |       |      |        | 易狀況 | 指示查詢 |
|--------------------------------------|----------|------|------|--------|------|-----|-----------------------------|-----|-------|------|--------|-----|------|
| 發盤日期及時間 🜲                            | 交易編號 🜲   | 行動 🜲 | 香港 🔷 | 股票代號 🔷 | 股票名稱 |     | 股數/<br>已成交股數                | 幣別  | 股價    | 交暴   | 交易狀況 🗢 |     | C    |
| 2011/10/11<br>10:16:20               | 17726190 | 買入   | 香港   | 03968  | 招商銀行 |     | 10,000/<br>8,000            | HKD | 15.00 | 00   | 新增     | 更改  | 取消   |
| 2011/10/11<br>10:15:11               | 17726189 | 買入   | 香港   | 03968  | 招商銀行 |     | 10,000/<br>8,000            | HKD | 15.04 | 10   | 新增     | 更改  | 取消   |
| 2011/10/11<br>10:06:51               | 17726187 | 買入   | 香港   | 03968  | 招商銀行 |     | 10,000/<br>8,000            | HKD | 15.1( | 00   | 新增     | 更改  | 取消   |
| 2011/10/11<br>10:10:54               | 17726188 | 沽出   | 香港   | 03968  | 招商銀行 |     | 10,000/<br>8,000            | HKD | 15.1  | )0 全 | 數成交    |     |      |

# 過去 180 天的交易詳情

| 賬戶選擇 | 股票買賣           | 賬戶查詢  | 轉賬服務    | 港股及中國A股股市資訊      | 新股資訊      | 股票儲蓄計劃  | 最新資訊及優惠 | 登記服務       |         | 網     | 上銀行 |
|------|----------------|-------|---------|------------------|-----------|---------|---------|------------|---------|-------|-----|
| 香港及  |                | 環球證   | 券買賣 交   | 易紀錄              |           |         |         |            | 報價服務選擇: | 點擊版   | 串流版 |
| ~ ~  | .897.3.        |       | N.8912. | ×1,897.0         |           | N.8910. |         | K. 1831/31 | ~~      | 8.000 |     |
| 您每次可 | <b>T查詢一百八十</b> | 天內的其中 | 三十一天之交  | 易詳情              |           |         |         |            |         |       |     |
| 以其它選 | 項搜索所需交易        | 紀錄    |         |                  |           |         |         |            |         |       |     |
|      |                |       | ۲       | 即日               |           |         |         |            |         |       |     |
| 發盤日期 | 3              |       | 0       | 曲 2017/06/07 🔳 🗿 | 2017/06/0 | 7       |         |            |         |       |     |
|      |                |       | 0       | 按月份諸選擇 ▼         | ]         |         |         |            |         |       |     |
| 市場   | 1              |       | 香       | 港 🔹              |           |         |         |            |         |       |     |
| 股票代謝 | eQ.            |       | ۲       | 全部 🛛 一請輸入        | <u></u>   |         |         |            |         |       |     |
| 行動   |                |       | ۲       | 全部 🔘 買入          | ◎ 沽出      | 1       |         |            |         |       |     |
| 交易狀況 | 1              |       | 全       | 音形 🗸             |           |         |         |            |         |       |     |
| 指示盤類 | 別              |       | -1      | 請選擇 ▼            |           |         |         |            |         |       |     |
|      |                |       |         |                  |           |         |         |            |         | 傳送    | 清除  |
| 以交易編 | 就搜索所需交易        | 紀錄    |         |                  |           |         |         |            |         |       |     |
| 交易編號 | ł              |       |         | 唐輸入              |           |         |         |            |         | 傳送    | 清除  |
| 以指示編 | 就搜索所需交易        | 記錄    |         |                  |           |         |         |            |         |       |     |
| 指示編號 | Ż              |       |         | 唐輸入              |           |         |         |            |         | 傳送    | 清除  |

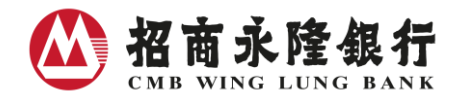

## II. 賬戶查詢

# 股票持倉

| 可供買入證券 | 券之餘額: HM | (D 12,123,123,456,789.55 | 結算賬戶結餘 | 證券     | 賬戶持倉總覽 | 股票持倉即日          | 交易狀況 指示查詢       |          |
|--------|----------|--------------------------|--------|--------|--------|-----------------|-----------------|----------|
| 市場     | 股票代號     | 股票名稱                     | 持有股數   | 可供沽出股數 | 幣別     | 股價 <sup>1</sup> | 市值 <sup>2</sup> | C        |
| 香港     | 00002    | 中電控股                     | 3,000  | 3,000  | HKD    | 69.800          | 209,400.00      | 買入 沽出 全沽 |
| 香港     | 00005    | 匯豐控股                     | 1,906  | 1,906  | HKD    | 80.250          | 152,956.50      | 買入 沽出 全沽 |
| 香港     | 00006    | 電能宙業                     | 1,500  | 1,500  | HKD    | 59.200          | 88,800.00       | 買入 沽出 全沽 |
| 香港     | 00008    | 電訊盈科                     | 1,000  | 1,000  | HKD    | 8.200           | 8,200.00        | 買入 沽出 全沽 |

## 結算賬戶結餘

| 可供買入證券之餘額      | E HKD | 12,123,123,456,789.55 | S. I.          | <b>告算賬戶結餘</b> | 證券賬戶持倉總覽  | 股票持倉 | 即日交易狀況     | 指示 | 查詢 |
|----------------|-------|-----------------------|----------------|---------------|-----------|------|------------|----|----|
| 結算賬戶           | 幣別    | 賬面結餘                  | 可供買入港股之餘額      | 可供買           | 入中國A股之餘額  | 可供   | 轉賬/提取之餘額   |    | C  |
| 100-100-1000-1 | HKD   | 106,000,838.55        | 105,697,529.55 |               | -         | :    | 200,000.00 |    |    |
| 100-100-2000-1 | CNY   | 3,520.00              | 200,000.00     | 1             | 00,000.00 | :    | 200,000.00 |    | 轉賬 |
| 100-100-3000-1 | USD   | 3,520.00              | 200,000.00     |               | -         | :    | 200,000.00 |    |    |

### 證券賬戶持倉總覽(只適用於保證金證券賬戶及已登記環球證券買賣服務之證券賬戶)

| 可供買入證券之餘額:HKD1 | 2,123,123,456,789.5 | 5                | 結              | 算賬戶結餘          | 證券賬戶持倉總覽        | 股票持              | 1倉 即日交易狀況 | 指示查詢 |  |  |
|----------------|---------------------|------------------|----------------|----------------|-----------------|------------------|-----------|------|--|--|
| 幣別             | HKD                 | 可供買賣之保證金金額       | 101,997,08     | 8.00           | 可供提取之保證金金額      | 頂 101,997,088.00 |           | C    |  |  |
| 借款限額           | 200,000,000.00      | 現借款結欠(DR)/結餘(CR) | 0.00           |                | 預期借款結欠(DR)/結餘(( | CR)              | 0.00      |      |  |  |
| 保證金總值          | 943,432.82          | 本月累計利息           | 0.00           |                | 保證金比率           |                  | 0.00%     |      |  |  |
| 幣別             |                     | 已結算之賬戶餘額         | 可供轉賬/提取之餘額     |                |                 |                  |           |      |  |  |
| CNY            |                     | 123,943,432.82   |                | 123,943,432.82 |                 |                  |           |      |  |  |
| USD            |                     | 123,943,432.82   |                | 123,943,432.82 |                 |                  |           |      |  |  |
| EUR            |                     | 123,943,432.82   |                |                | 123,943,4       | 432.82           |           |      |  |  |
| JPY            |                     | 123,943,432.82   |                | 123,943,432.82 |                 |                  |           |      |  |  |
| AUD            |                     | 123,943,432.82   |                | 123,943,432.82 |                 |                  |           |      |  |  |
| CAD            |                     | 123,943,432.82   |                | 123,943,432.82 |                 |                  |           |      |  |  |
| CHF            |                     | 123,943,432.82   |                | 123,943,432.82 |                 |                  |           |      |  |  |
| GBP            |                     | 123,943,432.82   | 123,943,432.82 |                |                 |                  |           |      |  |  |
| NZD            |                     | 123,943,432.82   | 123,943,432.82 |                |                 |                  |           |      |  |  |
| SGD            |                     | 123,943,432.82   |                | 123,943,432.82 |                 |                  |           |      |  |  |
| THB            |                     | 123,943,432.82   |                |                | 123,943,4       | 432.82           |           |      |  |  |

\* 如需提取款項,須注意未完成交收之款項並不能提取。

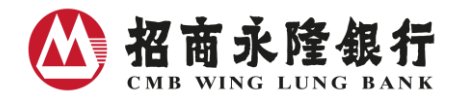

# III. 即時網上報價

免費網上即時報價

| <b>建指數</b> : 19363.0 | 08 ▼0.00/0.00%(建               | 遲) 恆生中國企                | 業指數: 9541.80 💙                             | )\$ <b>5.45/0.58</b><br>以下資料 | ( <b>延遅)</b><br>更新於 201 | 松市競價 市調機能<br>16/09/01 16:49:00 Hk |
|----------------------|--------------------------------|-------------------------|--------------------------------------------|------------------------------|-------------------------|-----------------------------------|
| 高偏低<br>市/上日收市價       | 80.600/79.550<br>80.250/80.100 | 03<br>把武                | 968                                        | 詳細<br>資料                     | <u>圖表</u>               | 相關相關。                             |
| 交金額                  | 1.72億                          | 現價:HK                   | (D15.840                                   | 16.0                         |                         | . h                               |
| ·靈平<br>]率            | 17.91<br>3.29%                 | <b>▲0.040</b>           | /0.253%<br>86%                             | 15.75                        | hyltur pratur           |                                   |
| F手股數                 | 500                            | 即價法出 冒入                 | 賣出 即價買)                                    |                              |                         | hurthfitna, uzh                   |
| 價                    | 0.050/0.050                    | 15 840                  | 15 860                                     | 15.5                         |                         |                                   |
| 值                    | 2,009.79億                      | 4 000/22 45 040         | 10.000                                     | 1.7M                         |                         |                                   |
| 2周波幅                 | 80.600/79.550                  | 51.500(2) <u>15.840</u> | <u>15.880</u> 6,000(2)<br>15.880 54 500(4) | 825.0K                       |                         | in the line                       |
| 0/50天平均值             | 0.000/0.000                    | 80,500(9) 15.800        | 15.900 141,000(6)                          | 1                            | 0:00                    | 13:30 15:00                       |
| 淨日                   | 2015/09/02                     | 43,500(3) <u>15.780</u> | 15.920 80,500(3)                           |                              |                         |                                   |
| 股股息                  | HKD/0.550                      | 22,500(3) <u>15.760</u> | <u>15.940</u> 1,500(1)                     |                              |                         |                                   |

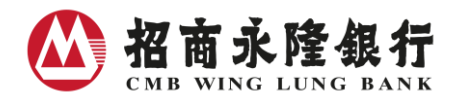

IV. 轉賬服務

#### 銀行賬戶轉賬

銀行賬戶轉賬服務之提款及存款賬戶必須屬同一幣別

| 賬戶選擇 | 股票買賣           | 賬戶查詢  | 轉賬服務    | 港股及中  | P國A股股市資訊        | 新股資訊 | 股票儲蓄計劃    | 最新資訊及優惠 | 登記服務 |         | 網上銀行 |
|------|----------------|-------|---------|-------|-----------------|------|-----------|---------|------|---------|------|
|      |                | 銀行賬戶轉 | 賬 證券賬   | 長戶轉賬  | 證券賬戶轉賬約         | 2錄   |           |         |      |         |      |
| 23   | <i>891.</i> 1. |       | N.8973. |       | ×.89/2.         |      | × .897.3. |         | <    | × 3973, |      |
| 銀行賬戶 | 轉賬輸入           |       |         |       |                 |      |           |         |      |         |      |
| 提款賬戶 |                |       | 港       | 幣儲蓄戶口 | □ 100-100-1000- | 1 👻  |           |         |      |         |      |
| 存入賬戶 |                |       | 港       | 幣儲蓄戶口 | □ 100-100-1000- | 2 💌  |           |         |      |         |      |
| 金額   |                |       | Hk      | D     | 諸明              | 谕入—  |           |         |      |         |      |
|      |                |       |         |       |                 |      |           |         |      | 傳ジ      | 5 取消 |

#### 證券賬戶轉賬 (只適用於保證金證券賬戶及已登記環球證券買賣服務之證券賬戶)

客戶每天均可轉賬款項進出證券賬戶,轉賬的截數時間為星期一至六下午六時,轉賬指 示如在截數時間之後發出,指示將於下一個工作天處理。另每宗及每日轉賬指示之限額 為等值港幣 999,999,999 元。

| 賬戶選擇 | 股票買賣            | 賬戶查詢  | 轉賬服務     | 港股及中國A股股市資訊  | 新股資訊     | 股票儲蕃計劃  | 最新資訊及優惠  | 登記服務     |          | 網上銀行 |
|------|-----------------|-------|----------|--------------|----------|---------|----------|----------|----------|------|
|      |                 | 銀行賬戶轉 | 現長 證券則   | 長戶轉賬 證券賬戶轉賬約 | 記錄       |         |          |          |          |      |
| 10   | 997. <b>3</b> . |       | N.897.7. | ~.897.3.     |          | × 39/2. | <u>د</u> | <1887.0. | ~ 381.2. |      |
| 證券賬戶 | 轉賬輸入            |       |          |              |          |         |          |          |          |      |
| 指示行動 | l.              |       | 曲        | 港幣結算賬戶轉賬至證券賬 | <b>F</b> | ]       |          |          |          |      |
| 金額   |                 |       | Н        | KD 💌         | 請輸入      | -       |          |          |          |      |
|      |                 |       |          |              |          |         |          |          | 傳题       | 清除   |

- 1. 選擇轉賬服務
- 2. 選擇證券賬戶轉賬
- 3. 選擇「指示行動」 及輸入「金額」

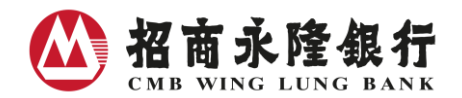

#### V. 股票儲蓄計劃

# 查詢最近一百二十日之股票儲蓄計劃交易狀況

| 版户選择 股票負貨 賬户重調 轉賬服務             | 港股及中國A股股市資訊 新股資訊 | R 股票儲蓄計劃 最新資訊  | し 反優惠 登記服務   | 網上銀行      |
|---------------------------------|------------------|----------------|--------------|-----------|
|                                 | 計畫               | 利詳情 現有股票儲蓄計劃   |              |           |
| <b>→</b> 331.3, <b>→</b> 331.3, | ×.897.).         | ×1621/3.       | ×1.531.3.    | ► 1621/3. |
| 計劃編號: SP02800                   |                  |                |              |           |
| 計劃號碼: 0001                      | 狀況: 生效           |                | 幣 別: HKD     |           |
| 股票名稱:盈富基金                       | 股票代號: 02800      |                | 每月投資金額: 1,00 | 00.00     |
| 購入日期                            | 購入價              | 購入股數           |              | 餘款退還      |
| 2011/10/18                      | 19.800           | 47             |              | 19.400    |
| 2011/09/16                      | 19.400           | 48             |              | 18.800    |
| 2011/08/17                      | 18.000           | 52             |              | 14.000    |
|                                 |                  |                |              |           |
| 計劃編號: SP00388                   |                  |                |              |           |
| 計劃號碼: 0002                      | 狀況: 生效           |                | 幣 別: HKD     |           |
| 股票名稱:香港交易所                      | 股票代號: 00388      |                | 每月投資金額: 5,00 | 00.00     |
| 購入日期                            | 購入價              | 購入股數           |              | 餘款退還      |
| 2011/10/10                      | 138.000          | 35             |              | 120.000   |
| 2011/09/07                      | 140.000          | 35             |              | 50.000    |
| 2011/08/09                      | 146.000          | 33             |              | 132.000   |
|                                 |                  |                |              |           |
| 註:                              | Y                | V              | Y            | Y         |
| 1. 以上為截至上個交易日止一百二十天內之股票         | 諸蕃計劃交易狀況。        | CHA STATISTICS | 大百米瓦不        | A HE HE A |

# VI. 股市資訊

| 股票 A股             | 認股證 牛魚                      | 證十           | 大排行榜 指數             | 及成份股 新聞                | 國及評論 上市                                                              | 公司資評       | R. 新股資                            | 訊自選投資維     | i合 工具                     |        | C                     |  |
|-------------------|-----------------------------|--------------|---------------------|------------------------|----------------------------------------------------------------------|------------|-----------------------------------|------------|---------------------------|--------|-----------------------|--|
|                   |                             |              |                     |                        |                                                                      |            |                                   |            |                           |        |                       |  |
| 股票報價              |                             |              | 香港主要指數              | [延温]                   |                                                                      |            |                                   |            |                           |        | 更多 >>                 |  |
|                   | <u> </u>                    |              | 市場房                 | 绞額                     | 恆指                                                                   |            | 恆生國企                              |            | 恆生中企                      |        | 創業板                   |  |
| 股票代號:             | : 【  -請輸入-  ;               | 去            | 134.3               | 38億                    | 22847.73<br><b>A</b> 37.23 (0.16%)                                   |            | 9558.68<br><b>4</b> 38.81 (0.41%) |            | 3761.77<br>▲ 18.30 (0.499 | %) 🔺 0 | 380.06<br>.20 (0.05%) |  |
| 香港恆生指數            | <b>k</b> 更                  | <u></u> ⊛ >> | 最大升幅(延迟             |                        | Ē                                                                    |            |                                   | 最大跌幅(延迟    | 2)                        |        | 更多 >>                 |  |
| 香港恆生              | 指數: 22847.7                 | 3            | 股票代號                | 股票名稱                   | 現價                                                                   | 1          | <br>+跌                            | 股票代號       | 股票名稱                      | 現價     | 升跌                    |  |
| P.Close<br>22850- | HSI — HSI Fut               | ure          | 00865               | 第一電訊                   | 0.231                                                                | ▲ +)       | 22.87%                            | 08056      | 飲食概念                      | 0.440  | ▼-8.33%               |  |
| 22800             | $\bigwedge$                 | _            | 00952               | 華富國際                   | 1.320                                                                | <b>A</b> + | 10.92%                            | 00638      | 建溢集團                      | 1.100  | ▼-7.56%               |  |
| 22700             | 10:00                       |              | 03344               | 互益集團                   | 0.510                                                                | <b>A</b> + | 10.87%                            | 08102      | 利寶閣集團                     | 2.630  | ▼-6.74%               |  |
| 市場成交額:1           | 134.38億                     |              | 08165               | 華普智通                   | 0.124                                                                | <b>A</b> + | 9.74%                             | 00711      | 亞洲聯合基建<br>控股              | 0.870  | ▼-6.45%               |  |
| 即將上市新設            | 2 <u>更</u><br>股票代號/<br>股票名稱 | <u>.</u> *** | 00600               | 中國基建投資                 | 0.094                                                                | ▲+         | 8.05%                             | 00398      | 東方表行集團                    | 1.410  | ▼-6.00%               |  |
| 2016/11/08        | 08283<br>正力控股               |              | ->-\E pr'BB         |                        |                                                                      |            |                                   |            |                           |        | 百次                    |  |
| 2016/11/08        | 03689<br>唐莊馨府               |              | 中场新闻                | 8                      |                                                                      |            |                                   | \$C8855//2 |                           |        | 史少 >>                 |  |
| 2016/11/08        | 03686<br>新福生注照3             | 35           | 2016/11/03 (        | B)<br>9:17 /== Ek-Tree | <b>隆和亚西加小</b> +                                                      | *8.7.4*    |                                   |            |                           |        |                       |  |
| 2016/11/08        | 01572<br>中國藝術金麗             | <u></u><br>独 | HKT<br>2016/11/03 0 | 回取聰:<br>)9:14          | 汉嗯: 應訊半安低位軟具承接刀 冶父匯豐用試技術支持 (專業評論)<br>治志: 測倫國驗升溫 期指面試保力加通道低位支持 (專業評論) |            |                                   |            |                           |        |                       |  |
| 2016/11/11        | 08052                       |              | HKI<br>2016/11/02 0 | 0.14                   |                                                                      |            |                                   |            | /                         |        |                       |  |

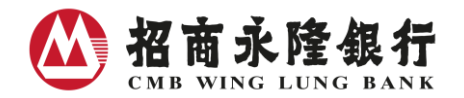

## VII. 自選投資組合

| 股票 A股 | 認股證   | 牛熊證    | 十大排行榜              | 指數及成                | 均分股 🤋  | 新聞及評論              | i 上市公司谐   | 翻 新股資訊  | 自選投資組 | 合工具  |              |        | C            |
|-------|-------|--------|--------------------|---------------------|--------|--------------------|-----------|---------|-------|------|--------------|--------|--------------|
|       |       |        |                    |                     |        |                    |           |         |       |      |              |        |              |
| ▶ 投資組 | 合(延遲) | - 投資約  | <u>ii合</u> 1       |                     |        |                    |           |         |       |      |              |        | _            |
|       |       |        |                    |                     |        |                    |           |         |       |      |              | 資料提    | 供 <b>QPi</b> |
| 選擇顯於  | : 7   | 投      | 資組合1▼              |                     |        |                    |           |         |       |      |              | 儲存     | 重新輸入         |
| 股票代號  | 股票名稱  | 現價     | 現價升跌               | 買入價 /<br><b>賣出價</b> | 開市價    | 最高價 /<br>最低價       | 成交金額      | 購入價     | 購入股數  | 購入成本 | 参考市值<br>(港元) | 參考利潤   |              |
| 3968  | 招商銀行  | 18.720 | +0.060<br>(+0.32%) | 18.700 /<br>18.720  | 18.560 | 18.760 /<br>18.500 | 3,815.73萬 | 12.000  | 10000 | 12萬  | 18.72萬       | +6.72萬 | 冊修余          |
| 0001  | 長和    | 95.800 | -0.050<br>(-0.05%) | 95.800 /<br>95.900  | 95.600 | 96.200 /<br>95.350 | 6,406.24萬 | 100.000 | 2000  | 20萬  | 19.16萬       | -8,400 | 刪除           |
| 0002  | 中電控股  | 79.000 | +0.100<br>(+0.13%) | 78.900 /<br>79.000  | 78.800 | 79.400 /<br>78.700 | 3,081.14萬 | 60.000  | 5000  | 30萬  | 39.50萬       | +9.50萬 | 刪除           |
|       |       |        |                    |                     |        |                    |           |         |       |      |              |        |              |
|       |       |        |                    |                     |        |                    |           |         |       |      |              |        |              |
|       |       |        |                    |                     |        |                    |           |         |       |      |              |        |              |

如有任何查詢,請致電本行客戶服務熱線(852)23095555。